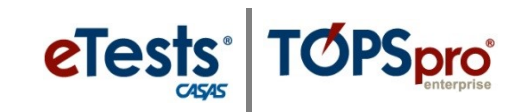

# **Steps for Testing Day – eTests**

## **STEP 4: AFTER THE TEST**

#### At Testing Stations

| Step | Screen                           | Description                                                                                                    |
|------|----------------------------------|----------------------------------------------------------------------------------------------------|
| 1.   | 15-May-17 1:12:50 PM             | • After testing is finished and no further testing will take place in the lab,                                     |
|      | etests<br>casas<br>Enter your ID | • <b>EXIT</b> the testing application on each station.                                                             |
|      |                                  | <i>Note!</i> This is required for Test Security.                                                                   |
| 2.   | Texa - Securitaria Server        | <ul> <li>Close the web browser on each station.</li> <li>Reset each computer workspace area in the lab.</li> </ul> |

## At Proctor Station

| Step | Screen                                                                                                    | Description                                                                                                    |
|------|----------------------------------------------------------------------------------------------------|----------------------------------------------------------------------------------------------------|
| 3.   | 7 8:13:53 PM proctor43@rhat<br>Session activity<br>Supervise end 05 52<br>Session Start 07.012<br>Session End 07.012                                                                                                    | <ul> <li>Return to your Proctor Station</li> <li>From the Session Activity window,</li> <li>Click Manage.</li> </ul>                                                                                                    |
| 4.   | Test Session Management         I am proctor43@rhas.org         I acknowledge full responsability for the proper conduct of managing this testing sess         I will supervise each examinee at each testing station throughout the duration of the t         I will faithfully execute all of my duties as a proctor for which I have been trained.         I agree to uphold the testing code of ethics and will abide by all test security procedur         Select maximum hours you are assigned to proctor       8 •         Suspend       Continue | <ul> <li>From the Test Session Management popup window,         <ul> <li>Click STOP.</li> </ul> </li> <li>Repeat Steps 3 &amp; 4 until all proctored sessions are stopped.</li> <li>Note! This is required for Test Security.</li> </ul> |

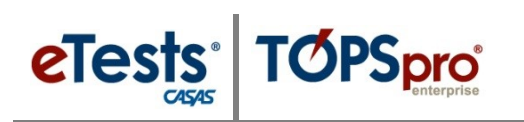

# Test Administration

| Step |                                                                                                    | Screen                                                                                                    | Description                                                                                                    |
|------|----------------------------------------------------------------------------------------------------|----------------------------------------------------------------------------------------------------|----------------------------------------------------------------------------------------------------|
| 5.   | n-18 8:28:12 PM<br>Testing Sessions                                                                                                    | proctor43@rhaf org © Logar<br>(30 m2                                                                                                    | • From the <b>Management Console</b> ,                                                                                                    |
|      | End Date between:                                                                                                    | and In Current Program Year                                                                                                    | • Click LOGOUT.                                                                                                    |
|      | Session Name Start Date                                                                                                    | End Date Proctor A Status mor mor cr0c1/2018 Stopped g7/01/2018 Stopped                                                                                                    | <i>Note!</i> This is required for Test Security.                                                                                             |
| 6.   | 15-May-17 4:22:00 PM                                                                                                    | Øtat                                                                                                    | • <b>EXIT</b> the application at top right.                                                                                                  |
|      | Application Management L<br>CCCCCC<br>Agency(/Site): 4908<br>User: proctor43@rhas.org<br>Password:<br>Unawhords 2005 to practor<br>Mardhale formation is a<br>vestore of task and feeral law | ogin                                                                                                    | <i>Note!</i> This is required for Test Security.                                                                                             |
| 7.   |                                                                                                    | And the service of the service of th | <ul> <li>Close the web browser.</li> <li>Prepare the lab for the next time testing is scheduled.</li> <li>Secure the testing lab.</li> </ul> |